# Evergreen 3.14 Acquisitions Update

New version live June 5, 2025

#### Interface changes

- General changes common to all 3.14
  - Colors buttons, highlights, backgrounds, text
  - Button shapes
  - Tab theming
  - List elements, options, and menus
- MAJOR change to Acquisitions Invoices rewrite
  - Invoice Summary
  - Invoice line items the same as Purchase Order line items
  - Navigation and Show & Filter Options like PO interface
  - New invoice tabs for views and actions

#### Functionality changes

- Different process for receiving items from the invoice
  - "Receive Items" button, receive List Mode and Receive Selected Copies replaced
  - All receiving is done using line-item actions
- Improvements for canceling line items
  - When all line items are canceled or received PO status updated to "Received"
    - NOTE: Pre-3.14 POs with canceled line items will remain "On-Order"

### Test server available

#### https://wls-test.sequoia.evergreencatalog.com/eg2/en-US/staff/login

#### User your normal username and password

Clear your browser cache!

Log in to Evergreen, then open the browser settings and clear the cache. Return to the Evergreen home screen and proceed!

#### Invoice interface – 3.12

| Open in New Window Refresh                                                                                           |                            |        |          |       |         |
|----------------------------------------------------------------------------------------------------|----------------------------|--------|----------|-------|---------|
| huun in n                                                                                                    |                            |        |          |       |         |
| Invoice                                                                                                    |                            |        |          |       |         |
| Lineitems: 2                                                                                                    |                            |        |          |       |         |
| Expected Cost: 43.26                                                                                                 |                            |        |          |       |         |
| Show Details 507212755                                                                                               |                            |        |          |       |         |
| Invoice Search                                                                                                    |                            |        |          |       |         |
|                                                                                                    |                            |        |          |       |         |
|                                                                                                    |                            | D:11 1 | D C      | D.11  | D ( 1   |
| The Details                                                                                                    | # Invoiced / # Paid        | Billed | Per Copy | Paid  | Detach  |
| <u>The Alto Knights.</u> , by (883929816354)<br>1 Ordered, 0 Received, 0 Invoiced, 0 Claimed, 0 Cancelled, 0 Delayer | 1                          |        |          |       |         |
| Estimated \$23.24, Encumbered \$23.24, Paid \$0.00                                                                   | ·                          |        |          |       |         |
| # 189373 <u>₩ DVD042325LL 5/6/25</u>                                                                                 | 1 / 1                      | 23.24  | 23.24 23 | 3.24  | Detach  |
| Crimes of Fashion: Killer Clutch., by (767685170465)                                                                 |                            |        |          |       |         |
| 1 Ordered, 0 Received, 0 Invoiced, 0 Claimed, 0 Cancelled, 0 Delayed                                                 | 1                          |        |          |       |         |
| Estimated \$11.24, Encumbered \$11.24, Paid \$0.00<br># 189366 # DVD0423251 5/6/25                                   | 1 / 1                      | 11 24  | 11 24 11 | 1 24  | Detach  |
| # 103300 <u>88 BY BU 2323EE 376725</u>                                                                               |                            | 11.24  | 11.24    | 1.24  | Detach  |
|                                                                                                    |                            |        |          |       |         |
| Direct Charges, Taxes, Fees, etc.                                                                                    |                            |        |          |       |         |
| Charge Type Fund                                                                                                    | Title / Description        | Billed |          | Paid  | Delete  |
| Processing Fee 🔹                                                                                                    | Cataloging services        | 8.78   | 8        | 3.78  | Delete  |
| Add Charge                                                                                                    |                            |        |          |       |         |
| <u></u>                                                                                                    |                            |        |          |       |         |
|                                                                                                    |                            | T-4-1  |          | Tadal | Delever |
|                                                                                                    |                            | Iotai  |          | Iotai | Dalance |
| Save                                                                                                    | Save & Clear Prorate Close | 43.26  |          | 43.26 | 0.00    |

The entire Invoices interface has been rewritten, changing the theming, colors, fonts, and navigation

#### Invoice interface – 3.14

| Invoice #199                                                                                                    | 43 (2039012060)<br>Close Invoice Save 🗶 |          |                    |               |                 |           |                                     |
|----------------------------------------------------------------------------------------------------|-----------------------------------------|----------|--------------------|---------------|-----------------|-----------|-------------------------------------|
| Vendor<br>Invoice ID                                                                                                    | 2039012060                              |          | Payment<br>Method  |               |                 | \$        | Saved Data Summary<br>Total Billed: |
| Provider                                                                                                    | SCABTPRTCLS (SCA)                       | \$       | Payment            |               |                 |           | Total Encumbered:                   |
| Shipper                                                                                                    | SCABTPRTCLS (SCA)                       | ٥        | Auth<br>(Unset)    |               |                 |           | \$163.11<br>Total Paid:             |
| Receive<br>Method                                                                                                    | EDI                                     | \$       | Note<br>(Unset)    | Generated fro | m acq.edi_messa | ge #14537 | \$0.00<br>Balance Owed:             |
| Receiver                                                                                                    | SCA                                     |          | Invoice<br>Date    | 2025-04-23    |                 |           | suo                                 |
| Invoice<br>Type                                                                                                    |                                         |          | Close Date         |               |                 |           |                                     |
| (Unset)                                                                                                    |                                         |          | Closed By          |               |                 |           |                                     |
| Invoice Line Items                                                                                                    | Batch Receive Search Print              | Preview  |                    |               |                 |           |                                     |
| Line Items In P                                                                                                    | age All Line Items O Selected           | Show Fil | ter & Sort Options |               |                 |           | Expand AII I > Rows 500 +           |
| Fodor's European Cruise Ports of Call : Top Cruise Ports in the Mediterranean, Aegean, and Northern Europe     Fodor's Travel Guides (COR) 9781640977464   SCABTPRTCLS     # Invoiced:   1   # Paid:   1   Billed:   14.99   Detach     (On-Order)   Price Per Item:   \$14.99   Paid:   14.99   Detach     1   1   0   Canceled     0   Delayed     \$14.99   Encumbered     \$0.00   Paid     1   1   0   Received     0   Invoiced     0   Canceled     \$14.99   Encumbered     \$0.00   Paid     #   180848  0    Expand     Ectatlog     Scarsdale Rev AD 910-919 2025-01-05   \$110875     Request(s)   == Invoice(s) |                                         |          |                    |               |                 |           |                                     |

Close, save, and new invoice buttons at top and bottom of screen.

Details form/section styling is now more like other interfaces

Invoice item display the same as PO line item display, including

- Paged navigation of invoice items
- Show filter and Sort Options

#### **Receiving items workflow different**

#### Receive Selected Line Items

Receiving all (or some) line items accessible from the main / Invoice Line Items Action menu.

Select all line items in page, all line items in entire invoice, or individual line items (if needed).

|                                                                                                    | Invoice Line Items Batch Receive Search Print F                                                                                             | review                                             |  |  |  |
|----------------------------------------------------------------------------------------------------|----------------------------------------------------------------------------------------------------|----------------------------------------------------|--|--|--|
|                                                                                                    | Actions -<br>Export Single Attribute List for Selected Line Items<br>Mark Selected Line Items as Received<br>Un-Receive Selected Line Items | how Filter & Sort Options Expand All IC C Rows 5 - |  |  |  |
| Cancel Selected Line Items   Billed:   16.58   Detach     Apply Claim Policy to Selected Line Items   Billed:   16.58   Detach     1 Items   0 Received   0 Invoiced   0 Canceled   0 Delayed   \$16.58 Estimated   \$16.58 Encumbered   \$0.00 Paid     # 184719   0      Expand        EG3525      Request(s)      Import Queue |                                                                                                    |                                                    |  |  |  |
|                                                                                                    | CHALK THE WALK<br>Tornetto, Chelsea 9781641709682 SCABROJ<br># Invoiced: 1 # Paid: 1                                                        | Billed: 15.74 Paid: 15.74 Detach                   |  |  |  |

#### Batch receive selected items

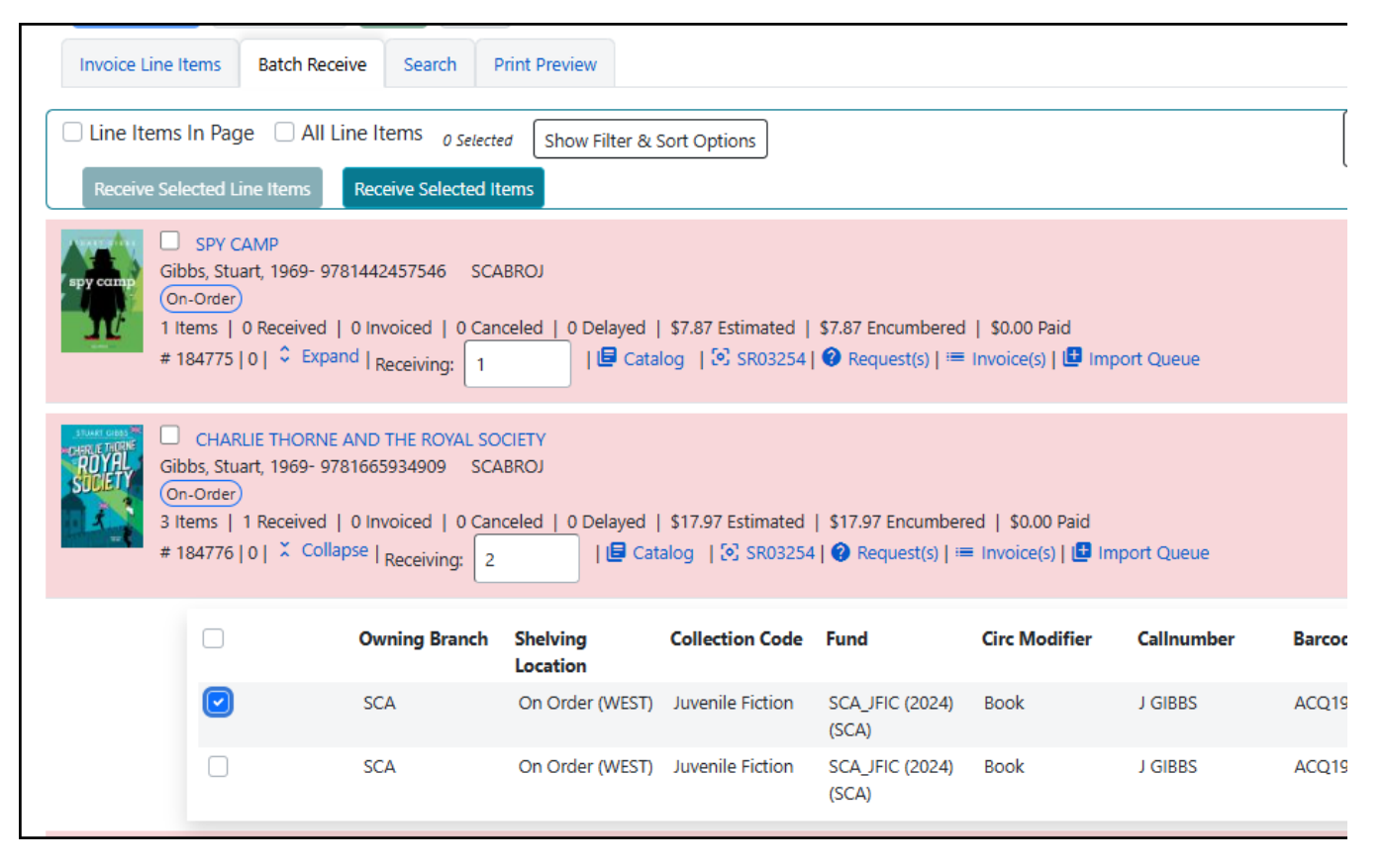

If you order several copies of a single title, the copies will all be grouped together in one line item. If all copies are shipped at the same time, they can be received as a group from the line item.

If they are NOT all shipped at the same time, all the individual copy records will be included in the invoice, BUT only the copies in the shipment should be marked as received.

This is done from the invoice, by clicking the "Batch Receive" tab, expanding the line item, and selecting the appropriate copies.

| Direct Charges, Taxes, Fees, etc. New Charge   Edit All |          |                          |      |          |          |        |  |  |
|---------------------------------------------------------|----------|--------------------------|------|----------|----------|--------|--|--|
| Charge Type                                             | Fund     | Title/Description Author | Note | Billed   | Paid     |        |  |  |
| Processi 🗘                                              | SCA_HF 🗘 | Misc / unspecif Author   | 6    | 329.64   | 329.64   | Delete |  |  |
| Processing Fee                                          |          | Misc / unspecified       | 6    | \$107.10 | \$107.10 | Edit   |  |  |

The fees and taxes data boxes are no longer highlighted yellow, indicating that the fields are blank and/or required.

# Add funds for added charges

Click the Edit line next to a specific charge, or click Edit All to show all data boxes.

The Fund code MUST be added before the invoice can be saved or closed.

## Save and/or Close Invoice

Once all items have been received and other charges updated, the Save and Close Invoice buttons are activated.

Once an invoice is saved, the Save button becomes inactive, and only the Close Invoice button is active.

Once an invoice is closed, the button label changes to Reopen Invoice.

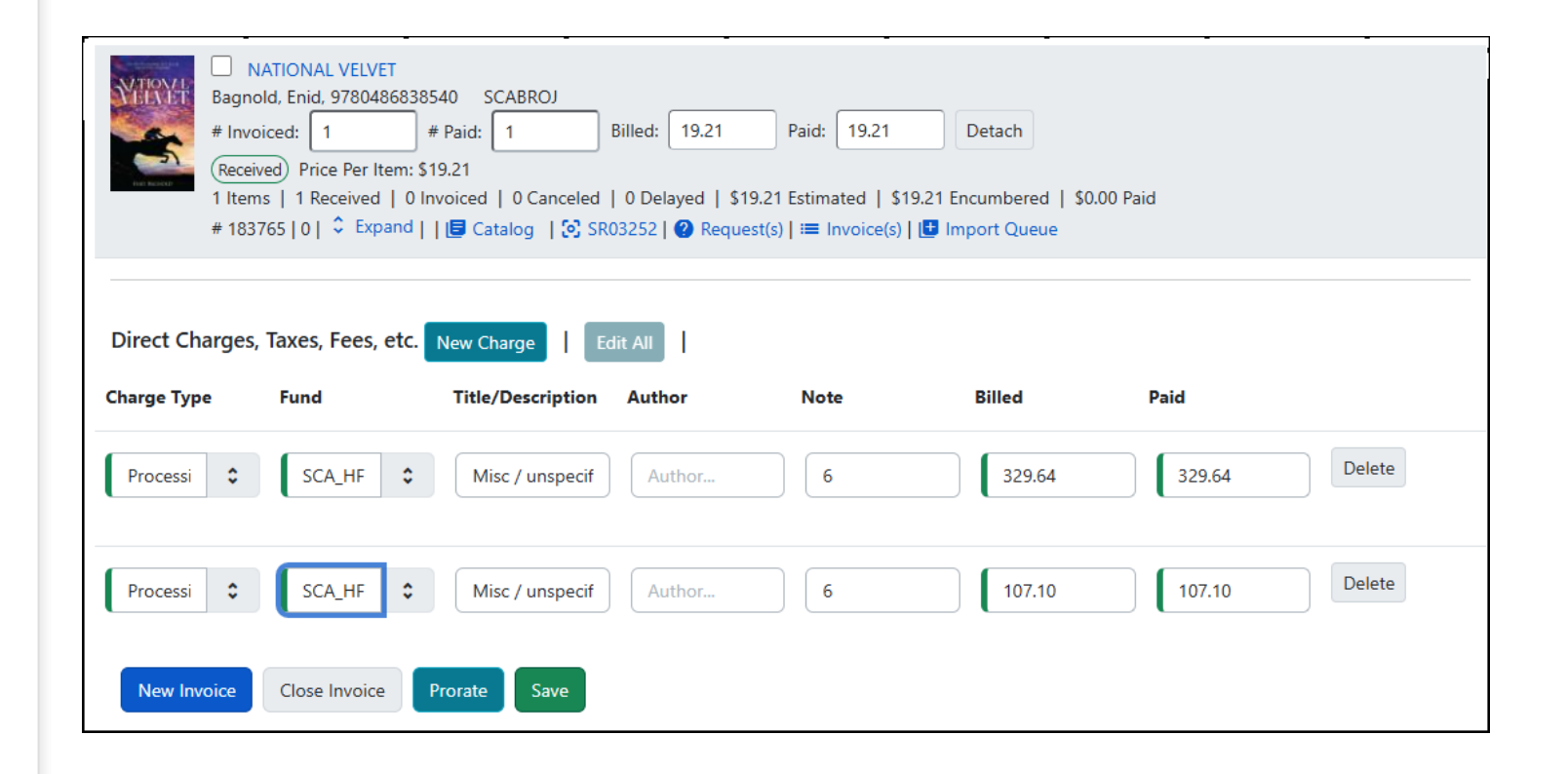